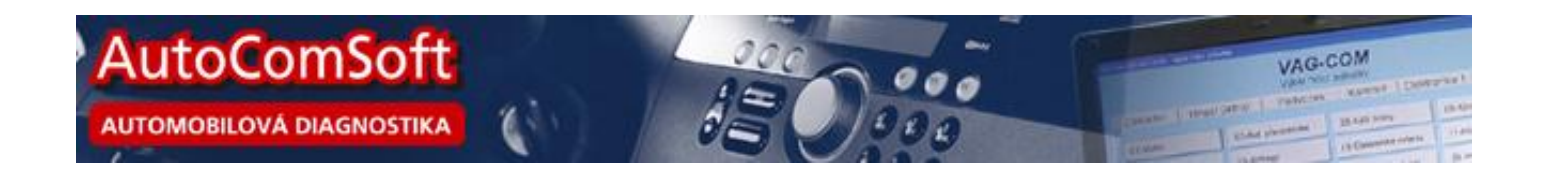

### Novelizace diagnostického systému VAG-COM® pro rok 2015

Uživatelé diagnostického systému pro koncern VW mohou OBD od а 1.4.2015 využívat všech novinek. které tato novelizace přináší. Přes rok vývoje se podepsalo opravdu pestré na nabídce užitečných funkcí zejména v online systému a VISu. Uživatel tak nyní může zobrazovat online dokumentaci řídících jednotek. Kromě Kódování které již prošlo rozsáhlým testem zákazníků a je nasazeno do ostrého provozu jsou dostupné také nyní

| Stav komunikace<br>C=1 TE=0 RE=0<br>Protokol: CAN \                       |                   | Výk                                                                                                    | CDS<br>Děr funkcí                                                                    |                                                                |                                          |  |  |
|---------------------------------------------------------------------------|-------------------|----------------------------------------------------------------------------------------------------|--------------------------------------------------------------------------------------|----------------------------------------------------------------|------------------------------------------|--|--|
| dentifikace řídící jednotky                                               |                   |                                                                                                    |                                                                                      |                                                                |                                          |  |  |
| Objednací č.: 0                                                           | 3L 906 (          | 22 RN                                                                                                    | Systém:                                                                              | R4 2,0L EDC                                                    | G000SG 6186                              |  |  |
| Kódování:                                                                 | 0000              | 172                                                                                                    | Dílna #:                                                                             | Imp: 020 WSC 01324                                             |                                          |  |  |
| Extra:<br>Extra:<br>Iákladní funkce<br>Tyto funkce js<br>Paměť závad - 02 | ou "bezpeč<br>Rea | AutoComSoft on-line so Objednaci číslo: 03. 906 022 Domů Kódování Měřené l     Krypto l Tovární kódování 0000172                                                                                                    | envis<br>RN Adresa ŘJ: 01<br>nodnoty Základní nastavení<br>údování ⊡Rozšíř. kódování | VIN: X000005N00000000<br>Přizpůsobení Login Bezpečnosti<br>Kác | ní přístup<br>lovat jednotku tímto kódem |  |  |
| Měřené hodnoty - 08                                                       | Rozš              | Alternativní kódování<br>Vybrat<br>Popis kódu                                                                                                    |                                                                                      |                                                                | • 0A                                     |  |  |
| Podporované chyby-18                                                      | Měřen             | <ul> <li>00?0xxx: pridavne funkce</li> <li>0 = rozsireny servisni interva</li> <li>0 = rozsireny servisni interva</li> <li>00x0?xx: hnadi ustroji</li> <li>0 = pohon prednich kol (FWE</li> <li>1 = Pohon vsech kol (AWD)</li> <li>00x0x?x: CAN-Databus</li> <li>+1 = elektronika brzd (ABS)</li> </ul> | l aktivni<br>I neaktivni<br>)                                                        |                                                                | <b>∎</b> 16                              |  |  |
| On-line s                                                                 | lużby             |                                                                                                    | Džinaiau                                                                             |                                                                |                                          |  |  |

Měřené hodnoty, Přizpůsobení, Login a Bezpečnostní přístup. Stranou nezůstal ani *VIS*, kde je nyní možné vyhledávat podle objednacího čísla řídící jednotky a zobrazovat její dokumentaci. Samozřejmostí jsou také rozsáhlé novinky v samotném programu *VAG-COM*®, kde již tradičně přibyly definiční soubory pro diagnostiku protokolu UDS pro modelové roky 2015, obnovou prošla také celá datová sada k programu a přibyla zatím méně viditelná příprava na bezdrátový interfejs, který by měl na trh vstoupit tento rok.

## Kódování

Systém online kódování funguje tak, žе si program na základě identifikace řídící jednotky а uživatelem zadaného čísla karoserie VIN vyžádá ze serveru kódovací hodnoty. Ty jsou pak uživateli zobrazeny společně s popisem kódu. K dispozici jsou také případné různé alternativy kódování. V případě, že se jedná o Dlouhé kódování, je uživateli k dispozici přímo kódovací kalkulačka, která si poradí se všemi formáty jednotlivých bajtů jak s bitovým, tak s decimálním a také půlbajtovým. Samozřejmostí je zobrazení popisků pro jednotlivé které systém vyhledává stavy.

|       |       |         | E     | ]Krypt | o kód  | ovár | ní 🔽 R | ozšíř. | kód   | ování |      |     |       | -  | 1 104922 |      | Kódov | /at jedn | otku | tímto | kóden |
|-------|-------|---------|-------|--------|--------|------|--------|--------|-------|-------|------|-----|-------|----|----------|------|-------|----------|------|-------|-------|
| 48    | 18    | 0A 3B   | 98    | 25 F   | 3 C0   | 40   | 88 0   | 0 84   | 34    | 00 0  | 9 24 | 43  | 55 30 | 88 | 73       | 6D / | 5 60  | 5C 80    | 00   | 00    | 00 00 |
| ovár  | rní ł | ódová   | ní    |        |        |      |        |        |       |       |      |     |       |    |          |      |       |          |      |       |       |
| rybri | Kó    | du: Vyb | rán l | yte: 1 | 9 - 88 | hex  | = 100  | 01000  | ) bin | í.    |      |     |       |    |          |      |       |          |      |       |       |
| opis  | 1 100 |         |       |        |        | 1000 |        |        | 1000  |       |      | 3.0 |       |    |          |      |       |          |      |       |       |
| 3,0   | 8,5   | vetlor  | net ' | Flume  | ni (p  | rod  | louzer | na ziv | /otn  | ost): | 13.0 | v   |       |    |          |      |       |          |      |       |       |

v Labels souborech uložených na serveru. V případě, že je rozpoznáno kryptované kódování, které je na základě VIN pro každé vozidlo unikátní, uživateli server ještě provede výpočet přímo pro připojené vozidlo. Kliknutím na tlačítko "Kódovat jednotku tímto kódem" se kód zapíše do jednotky.

| 🚯 AutoComSoft on-line servis                                                                                                    |                                                                  |  |  |  |  |
|----------------------------------------------------------------------------------------------------|------------------------------------------------------------------|--|--|--|--|
| Objednací číslo: 5K0 937 087 D Adresa ŘJ: 09 VIN: XXXXXX5NXXXXXXXX                                                                                                    |                                                                  |  |  |  |  |
| Domů Kódování Měřené hodnoty Základní nastavení Přizpůsobení Login Bezpečnostní přístup                                                                                                    | 1                                                                |  |  |  |  |
| Krypto kódování 🗸 Rozšíř, kódování Kódovat jed                                                                                                    | notku tímto kódem                                                |  |  |  |  |
| 48 18 0A 38 98 25 F3 C0 40 88 00 84 34 00 09 24 43 55 30 88 73 6D A5 60 5C 8                                                                                                    | 30 00 00 00 00                                                   |  |  |  |  |
|                                                                                                    |                                                                  |  |  |  |  |
| 48180A3B9825F3C0408800843400092443553088736DA5605C                                                                                                    | 8000000000                                                       |  |  |  |  |
| Alternativní kódování                                                                                                    |                                                                  |  |  |  |  |
| Vybrat                                                                                                    | -                                                                |  |  |  |  |
| Popis Kodu: Vybran byte: 0 - 48 hex = 01001000 bin                                                                                                    |                                                                  |  |  |  |  |
| Auto odemceni aktivni<br>Auto zamceni aktivni                                                                                                    |                                                                  |  |  |  |  |
| Selektive centralni zamykani aktivni (jednotlivy zamykani dveri)                                                                                                    |                                                                  |  |  |  |  |
| centralni zamykani s/nebo bezpecny-Funkce (pouze severoamericky region)                                                                                                    |                                                                  |  |  |  |  |
|                                                                                                    |                                                                  |  |  |  |  |
| Připojen - připraven                                                                                                    |                                                                  |  |  |  |  |
|                                                                                                    |                                                                  |  |  |  |  |
|                                                                                                    |                                                                  |  |  |  |  |
| 🔮 AutoComSoft on-line servis                                                                                                    |                                                                  |  |  |  |  |
| AutoComSoft on-line servis     Objednací číslo: 5K0 937 087 D Adresa Ř.J: 09 VIN: XXXXXX5NXXXXXXXXXXXXXXXXXXXXXXXXXXXXX                                                                                                    |                                                                  |  |  |  |  |
| AutoComSoft on-line servis     Objednaci číslo: 5K0 937 087 D Adresa ŘJ: 09 VIN: XXXXXX5NXXXXXXX                                                                                                    |                                                                  |  |  |  |  |
| AutoComSoft on-line servis     Objednací číslo: 5K0 937 087 D Adresa Ř.J: 09 VIN: XXXXXX5NXXXXXXX      Domů Kódování Měřené hodnoty Základní nastavení Přizpůsobení Login Bezpečnostní přístup                                                                                                    |                                                                  |  |  |  |  |
| AutoComSoft on-line servis     Objednací číslo: 5K0 937 087 D Adresa ŘJ: 09 VIN: XXXXX5NXXXXXXXX      Domů Kódování Měřené hodnoty Základní nastavení Přizpůsobení Login Bezpečnostní přístup     Krypto kódování                                                                                                    | notku timto kódem                                                |  |  |  |  |
| AutoComSoft on-line servis         Column Servis           Objednací číslo:         5K0 937 087 D         Adresa Ř.J:         09         VIN:         XXXXXX5NXXXXXXXX           Domů         Kódování         Měřené hodnoty         Základní nastavení         Přizpůsobení         Login         Bezpečnostní přístup           Krypto kódování         Rozšíř, kódování         Kódovaní         Kódovat jed           40         18         0A         38         90         25         1A         C0         40         88         00         84         34         00         92         24         43         55         30         88         73         6D         85         60         5C         88                                                                                                    | notku tímto kódem                                                |  |  |  |  |
| AutoComSoft on-line servis         Column           Objednací číslo:         5K0 937 087 D         Adresa Ř.J:         09         VIN:         XXXXXX5NXXXXXXXX           Domů         Kódování         Měřené hodnoty         Základní nastavení         Přizpůsobení         Login         Bezpečnostní přístup           Krypto kódování         Image: Strange Strange S | Inotku tímto kódem                                               |  |  |  |  |
| AutoComSoft on-line servis           Objednací číslo:       5K0 937 087 D       Adresa ŘJ:       09       VIN:       XXXXXSNXXXXXXXXXXXXXXXXXXXXXXXXXXXXXXX                                                                                                    | Inotku tímto kódem<br>30 00 00 00 00<br>C8000000000              |  |  |  |  |
| AutoComSoft on-line servis           Objednací číslo:       5K0 937 087 D       Adresa ŘJ:       09       VIN:       XXXXXSNXXXXXXXXXXXXXXXXXXXXXXXXXXXXXXX                                                                                                    | Inotku tímto kódem<br>30 00 00 00 00<br>C8000000000              |  |  |  |  |
| AutoComSoft on-line servis         Coligednací číslo:         5K0 937 087 D         Adresa ŘJ:         09         VIN:         XXXXXX5NXXXXXXXXXXXXXXXXXXXXXXXXXXXXXX                                                                                                    | Inotku timto kódem<br>30 00 00 00 00<br>C8000000000              |  |  |  |  |
| AutoComSoft on-line servis     Objednací číslo: 5K0 937 087 D     Adresa Ř.J: 09     VIN: XXXXX5NXXXXXXX      Domů     Kódování Měřené hodnoty Základní nastavení Přizpůsobení Login Bezpečnostní přístup     Kódování     Krypto kódování Rozšíř. kódování     Kódovat jed     40 18 0A 38 90 25 1A C0 40 88 00 84 34 00 09 24 43 55 30 88 73 6D 85 60 5C 8     Tovární kódování     40180A3B90251AC0408800843400092443553088736D85605C Alternativní kódování     Vybrat Popis Kódu: Vybrán byte: 24 - 5C hex = 01011100 bin     5.1 deni litidní svetla (DRI) - timenti                                                                                                    | Inotku timto kódem<br>80 00 00 00 00<br>C8000000000<br>-         |  |  |  |  |
| AutoComSoft on-line servis           Objednaci číslo:       5K0 937 087 D       Adresa Ř.J: 09       VIN: XXXXXSNXXXXXXXXXXXXXXXXXXXXXXXXXXXXXX                                                                                                    | Inotku timto kódem<br>80 00 00 00 00<br>C8000000000<br>-<br>92   |  |  |  |  |
| AutoComSoft on-line servis       Coljednaci číslo: 5K0 937 087 D       Adresa Ř.J: 09       VIN: XXXXXSNXXXXXXXX         Domů       Kódování       Měřené hodnoty       Základní nastavení       Přizpůsobení       Login       Bezpečnostní přístup <ul> <li>Krypto kódování</li> <li>Rozšíř, kódování</li> <li>Krypto kódování</li> <li>Rozšíř, kódování</li> <li>Kódování</li> </ul> <ul> <li>Krypto kódování</li> <li>Rozšíř, kódování</li> <li>Kódování</li> <li>Kódování</li> </ul> <ul> <li>Krypto kódování</li> <li>Rozšíř, kódování</li> <li>Kódování</li> <li>Kódování</li> </ul> <ul> <li>Kódování</li> <li>Kódování</li> <li>Kódování</li> </ul> <ul> <li>Kódování</li> <li>Kódování</li> <li>Kódování</li> <li>Kódování</li> <li>Kódování</li> </ul> <ul> <li>Kódování</li> <li>Kódování</li> </ul> <ul> <li>Alternativní kódování</li> <li>Vybrat</li> <li>Popis Kódu: Vybrán byte: 24 - 5C hex = 01011100 bin</li> <li> <ul> <li> <li> <li> <li> <li> <li> <li> <li> <li> <li> <li> <li> <li></li></li></li></li></li></li></li></li></li></li></li></li></li></ul></li></ul>                                                                                                    | inotku tímto kódem<br>80 00 00 00 00<br>C8000000000<br>•<br>92 • |  |  |  |  |
| AutoComSoft on-line servis     Objednací číslo: 5K0 937 087 D     Adresa Ř.J: 09     VIN: XXXXX5NXXXXXXX      Domů Kódování Měřené hodnoty Základní nastavení Přizpůsobení Login Bezpečnostní přístup     Krypto kódování Rozšíř, kódování     Kódovat jed     Vin: XXXX5NXXXXXX      Adresa Ř.J: 09     VIN: XXXXX5NXXXXXXX      Domů Kódování Měřené hodnoty Základní nastavení Přizpůsobení Login Bezpečnostní přístup     Krypto kódování Rozšíř, kódování     Kódovat jed     Vin: XXXX5NXXXXXXX      Adresa Ř.J: 09     VIN: XXXXX5NXXXXXXX      Domů Kódování Měřené hodnoty Základní nastavení Přizpůsobení Login Bezpečnostní přístup     Krypto kódování     Kodovat jed     Adresa Ř.J: 00 09 24 43 55 30 88 73 60 85 60 5C     Alternativní kódování     Vybrat      Pojis Kódu: Vybrán byte: 24 - 5C hex = 01011100 bin     6, 1, deni jizdni svetlo (DRL) - tlumeni     6, 1, decimalni hodnota (rozliseni: 1 %)                                                                                                    | Inotku tímto kódem<br>80 00 00 00 00<br>C8000000000<br>92        |  |  |  |  |
| AutoComSoft on-line servis           Objednací číslo: 5K0 937 087 D       Adresa Ř.J: 09       VIN: XXXXX5NXXXXXXXX         Domů       Kódování       Měřené hodnoty       Základní nastavení       Přizpůsobení       Login       Bezpečnostní přístup          Domů       Kódování       Měřené hodnoty       Základní nastavení       Přizpůsobení       Login       Bezpečnostní přístup          Kýpto kódování       Rozšiř, kódování       Kódovat jed         40       18       0A       38       90       25       1A       C0       40       88       00       84       34       00       09       24       43       55       30       88       73       6D       85       60       5C       8         Tovární kódování       Variativní kódování       Variativní kódování       Vybrat       Vybrat       Pojs Kódu: Vybrán byte: 24 - 5C hex = 01011100 bin       6, 1, decimalní hodnota (rozliseni: 1 %)       6, 1, decimalní hodnota (rozliseni: 1 %)       Image: 1 % %         Image: denni osvetlení (DRLs) pozicni svetla aktivní                                                                                                    | Inotku timto kódem<br>80 00 00 00 00<br>C8000000000<br>          |  |  |  |  |
| AutoComSoft on-line servis   Objednací číslo: 5K0 937 087 D   Adresa Ř.J: 09   VIN: XXXXX5NXXXXXXX   Domů   Kódování   Měřené hodnoty   Základní nastavení   Přizpůsobení   Login   Bezpečnostní přístup   Krypto kódování   Krypto kódování   Kodování   Kódování   Kodování   Kódování   Kodování   Kódování   Kodování   Kódování   Kódování   Kódování   Kódování   Kódování   Kódování   Kódování   Kódování   Kódování   Kódování   Kódování   Kódování   Kódování   Honá 38 90 25 1A CO 40 88 00 84 34 00 09 24 43 55 30 88 73 6D 85 60 5C 8 Tovární kódování Hols Kódu: Vybrán Vybrat Popis Kódu: Vybrán byte: 24 - 5C hex = 0101100 bin 6, 1, decimalní hodnota (rozliseni: 1 %) Öleni denni osvetleni (DRLs) pozicni svetla aktivni Připojen - připraven                                                                                                    | Inotku tímto kódem<br>80 00 00 00 00<br>C8000000000<br>92<br>92  |  |  |  |  |

## Měřené hodnoty

Funkce Měřené hodnoty v online systému umožňuje základě uživateli na identifikace řídící jednotky a zadaného VIN zobrazit dokumentaci řídící jednotky k jednotlivým skupinám měřených hodnot. Systém na serveru vyhledá příslušný Label soubory a zobrazí potřebná data. uživateli Kliknutím na název Měřené hodnoty se zobrazí číslo jejího skupiny, pole, popis a případně minimální, maximální a požadovaná hodnota.

| AutoComSoft on-line servis                                        |                                                                                                    | × |
|-------------------------------------------------------------------|----------------------------------------------------------------------------------------------------|---|
| Objednací číslo: 03L 906 022 RN Adresa Ř                          | 3: 01 VIN: XXXXX5NXXXXXXX                                                                                |   |
| Domů Kódování Měřené hodnoty Základni                             | nastavení Přizpůsobení Login Bezpečnostní přístup                                                        |   |
| Otacky motoru (G28)                                               |                                                                                                    | × |
| vstrikovane mnozstvi                                              |                                                                                                    |   |
| vysoky tlak paliva (aktualni)                                     |                                                                                                    |   |
| teplota chlazeni (G62)                                            |                                                                                                    |   |
| Otacky motoru (G28)                                               |                                                                                                    |   |
| snimac pedalu akcelerace 1 (G79)                                  |                                                                                                    | ÷ |
| •                                                                 |                                                                                                    | F |
| Skupina: 001<br>Hodnota: 1<br>Popis skupiny: vstrikovane mnozstvi | Rozsah: 05350 U/min<br>Pozadovano (volnobeh): 760940 U/min<br>Pozadovano (plne zatizeni): 28003200 U/min | * |
|                                                                   | 4                                                                                                    | + |
| F                                                                 | připojen - připraven                                                                                     |   |

# Základní nastavení.

Základní nastavení online umožňuje uživateli zobrazit dokumentované skupiny základního nastavení. Po kliknutí na požadovanou skupinu se uživateli zobrazí popisy jednotlivých polí a také popis případně návod k postupu pro danou skupinu základního nastavení.

| Objedni                                                  | ací číslo: 03                                            | L 906 022 RN                                                                                        | Adresa ŘJ: 01                                                               | VIN;                       | XXXXX                                       | X5NXXX)                                                   | XXXXX                                                                                                    |                                                                                        |
|----------------------------------------------------------|----------------------------------------------------------|----------------------------------------------------------------------------------------------------|-----------------------------------------------------------------------------|----------------------------|---------------------------------------------|-----------------------------------------------------------|----------------------------------------------------------------------------------------------------|----------------------------------------------------------------------------------------|
| Domů                                                     | Kódování                                                 | Měřené hodnoty                                                                                      | Základní nastavení                                                          | Přizpů                     | sobení                                      | Login                                                     | Bezpečnostní přístup                                                                                                    |                                                                                        |
| skupina                                                  | popis skupi                                              | ny                                                                                                  |                                                                             |                            |                                             |                                                           |                                                                                                    |                                                                                        |
| B003                                                     | zpetne veo                                               | leni vyfukovych pl                                                                                  | ynu (EGR)                                                                   |                            |                                             |                                                           |                                                                                                    |                                                                                        |
| B011                                                     | rizeni plnici                                            | ho tlaku                                                                                            |                                                                             |                            |                                             |                                                           |                                                                                                    |                                                                                        |
| B035                                                     | j palivo napajeni cerpadlo aktivovani                    |                                                                                                    |                                                                             |                            |                                             |                                                           |                                                                                                    |                                                                                        |
| B117                                                     | tlak paliva                                              | regulacni vetil (N2)                                                                                | 76) prizpusobeni                                                            |                            |                                             |                                                           |                                                                                                    |                                                                                        |
| B120                                                     | Turbo posil                                              | eni rizeni eletroma                                                                                 | gnet (G581/N75) prizp                                                       | ousober                    | ni                                          |                                                           |                                                                                                    |                                                                                        |
| B121                                                     | sani jezdeo                                              | /Motor (V157) priz                                                                                  | pusobeni                                                                    |                            |                                             |                                                           |                                                                                                    |                                                                                        |
| Zobr<br>Blok 1- C<br>Blok 2- z<br>Blok 3- z<br>Blok 4- c | <b>azovan</b><br>Dtacky moto<br>petne vede<br>petne vede | é hodnoty<br>ru (G28) Rozsah: (<br>ni vyfukovych plyn<br>ni vyfukovych plyn<br>lus recirkulace vyf. | )5350 U/min\nPoza<br>u (pozadovano) Rozs<br>u (aktualni) Rozsah: (<br>Plvnu | dovano<br>ah: 0.0<br>0.012 | Podmi<br>záklac<br>plynov<br>strida<br>"EGR | nky: zap<br>Iní nasta<br>vy pedal<br>ve zapni<br>VYP" mu: | alovani ZAP / motor ve ve<br>vení a sílne stisknete a dr<br>Zpetne vedeni vyfukovyu<br>ute a vypnute. Odchylka r<br>sí byt alespon 100.0 mg/v | olnobehu Aktivujt<br>zte brzdovy a<br>ch plynu (EGR) je<br>mezi "EGR ZAP" a<br>rstrik. |

| Objedr                            | nací číslo: 03                                          | L 906 022 RN                                                                    | Adresa ŘJ: 01                                      | VIN: XXXXX                                                          | X 5NXXX                                                                | XXXXXX                                                                                                    |                                                                                                    |   |
|-----------------------------------|---------------------------------------------------------|---------------------------------------------------------------------------------|----------------------------------------------------|---------------------------------------------------------------------|------------------------------------------------------------------------|----------------------------------------------------------------------------------------------------|----------------------------------------------------------------------------------------------------|---|
| Domů                              | Kódování                                                | Měřené hodnoty                                                                  | Základní nastavení                                 | Přizpůsobení                                                        | Login                                                                  | Bezpečnostní přístup                                                                                                    |                                                                                                    |   |
| kanál                             | popis kanálu                                            | L                                                                               |                                                    |                                                                     |                                                                        |                                                                                                    |                                                                                                    |   |
| A006                              | volnobezne                                              | otacky nastavovar                                                               | i                                                  |                                                                     |                                                                        |                                                                                                    |                                                                                                    | ļ |
| A013                              | regenerace                                              | pro Diesel casticov                                                             | y filtr (DPF) behem jiz                            | dy                                                                  |                                                                        |                                                                                                    |                                                                                                    |   |
| A015                              | hladina oleje                                           | e (ECM/DPF nahraz                                                               | eni)                                               |                                                                     |                                                                        |                                                                                                    |                                                                                                    |   |
|                                   |                                                         |                                                                                 |                                                    |                                                                     |                                                                        |                                                                                                    |                                                                                                    |   |
|                                   |                                                         | 20 00 00 000                                                                    |                                                    |                                                                     |                                                                        |                                                                                                    |                                                                                                    |   |
| Zob                               | razovar                                                 | né hodnoty                                                                      | :                                                  | pro star                                                            | tregene                                                                | race casticoveho filtru                                                                                                    | (DPF) behem jizdy                                                                                                    |   |
| Zob                               | razovar                                                 | né hodnoty<br>filtr hladina ole                                                 | :<br>je                                            | pro star<br>ulozte "<br>Rychlos                                     | t regene<br>1° jako n<br>ti 60-100                                     | race casticoveho filtru<br>ova hodnota, - prumer<br>) km/h - regenerace je i                                                                            | (DPF) behem jizdy<br>trvani je 15 minut p<br>dokoncena kdyz                                                          |   |
| Zob<br>Blok 1<br>Blok 2           | razovar<br>1- casticovy<br>2- casticovy                 | n <b>é hodnoty</b><br>filtr hladina ole<br>filtr hmotnost u                     | ;<br>je<br>isazenin (pozadova                      | pro star<br>ulozte "<br>Rychlos<br>ano) signalize                   | t regene<br>1° jako n<br>ti 60-100<br>odnoty k                         | erace casticoveho filtru<br>ova hodnota prumer<br>) km/h - regenerace je<br>Jesnou k 5g - aktivni re<br>ntrolkou DPE - tenlota                          | (DPF) behem jizdy<br>trvani je 15 minut p<br>dokoncena kdyz<br>generace je                                           |   |
| Zob<br>Blok 1<br>Blok 2<br>Blok 3 | razovar<br>1- casticovy<br>2- casticovy<br>3- casticovy | n <b>é hodnoty</b><br>filtr hladina ole<br>filtr hmotnost u<br>filtr hmotnost u | ;<br>je<br>Isazenin (pozadova<br>Isazenin (nameren | pro star<br>ulozte "<br>Rychlos<br>oboje ho<br>signalizo<br>presahn | t regene<br>1" jako n<br>ti 60-100<br>odnoty k<br>ovana ko<br>ovat 400 | race casticoveho filtru<br>ova hodnota prumer<br>0 km/h - regenerace je<br>Jesnou k 5g - aktivni re<br>ntrolkou DPF - teplota<br>°C - vypnutim zapalova | (DPF) behem jizdy<br>trvani je 15 minut p<br>dokoncena kdyz<br>generace je<br>vyfuk, plynu muze<br>ani se regenerace | 0 |

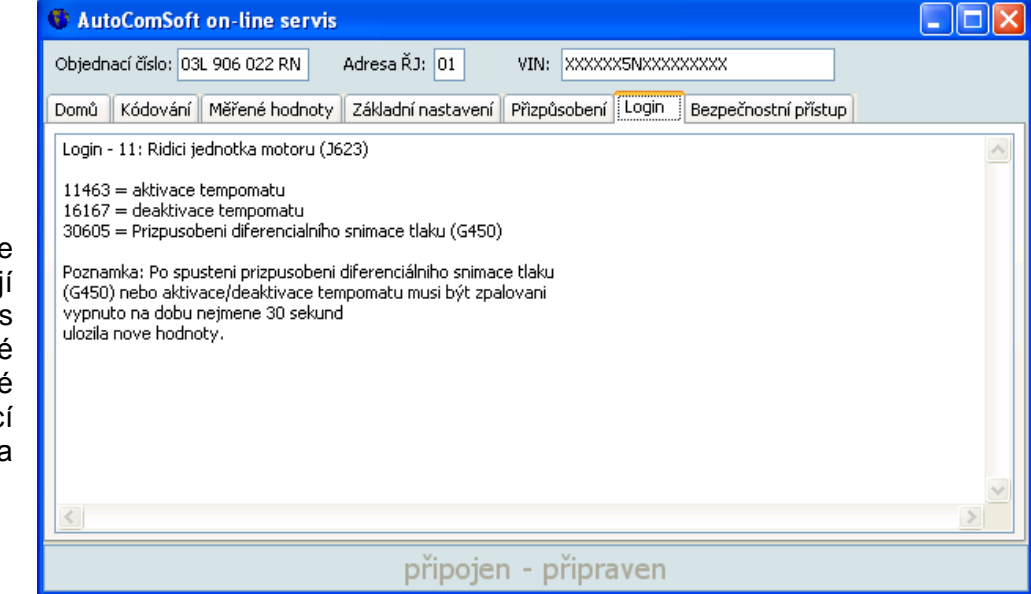

# Přizpůsobení

Online přizpůsobení zobrazuje uživateli dokumentaci k jednotlivým kanálům Přizpůsobení. Po kliknutí na příslušný kanál zobrazen je popis jednotlivých polí a také popis k celému kanálu, případně návod k postupu u daného kanálu.

#### Login a Bezpečnostní přístup

Obě tyto funkce v online systému uživateli zobrazují dokumentovaný popis k řídící jednotce a dostupné kódy pro úspěšné přihlášení do řídící jednotky. Tajný kód vozidla PIN není zobrazován.

# VIS

Ve VISu přibylo vyhledávání dokumentace k řídícím jednotkám pomocí jejich objednacího čísla. Uživatel zadá objednací číslo řídící jednotky a její adresu a tato systém data odešle serveru, který vrátí dostupnou dokumentaci k řídící jednotce. Uživatel pak může v dokumentaci "listovat" mezi jednotlivými funkcemi. V jednotlivých funkcích lze také vyhledávat v textu pomocí tlačítka "Hledat" Dále se VIS 4.9 umí po startu sám zaktivovat a není tak potřebný

| vis Vag Info System 4.9   verze d | lat: 2632015133104CZ                                                                                                    |                                         |  |  |  |  |
|-----------------------------------|----------------------------------------------------------------------------------------------------|-----------------------------------------|--|--|--|--|
| XD&=?                             | Wyhledávání podle obj. čísla       03L-906-022-L       01 - Motor                                                                                            | AutocomSoft<br>Automobilová diagnostika |  |  |  |  |
| Funkce                            | 00?0xxx; pridavne funkce                                                                                                    |                                         |  |  |  |  |
| Měřené hodnoty                    | 0 = rozsireny servisni interval aktivni                                                                                                    |                                         |  |  |  |  |
| Kódování                          | 5 = rozsireny servisni interval neaktivni<br>ODx02xx: bnaci ustroji                                                                                          |                                         |  |  |  |  |
| Základní nastavení                | 0 = pohon prednich kol (FWD)                                                                                                    |                                         |  |  |  |  |
| Přizpůsobení                      | 1 = Pohon vsech kol (AWD)<br>00x0x?x: CAN-Databus                                                                                                    |                                         |  |  |  |  |
| Login                             | +1 = elektronika brzd (ABS)                                                                                                    |                                         |  |  |  |  |
| Bezpečnostní přístup              | <ul> <li>+4 = Climatronic</li> <li>00x0xx?: Prevodovka</li> <li>2 = 6-Rychlost Manualni prevodovka</li> <li>5 = 6-Rychlost automaticka prevodovka</li> </ul> |                                         |  |  |  |  |
|                                   |                                                                                                    |                                         |  |  |  |  |
|                                   | Připraven                                                                                                    |                                         |  |  |  |  |

žádný zásah uživatele. Samozřejmostí je pro aktivaci a vyhledávání dokumentace přístup počítače k internetu.

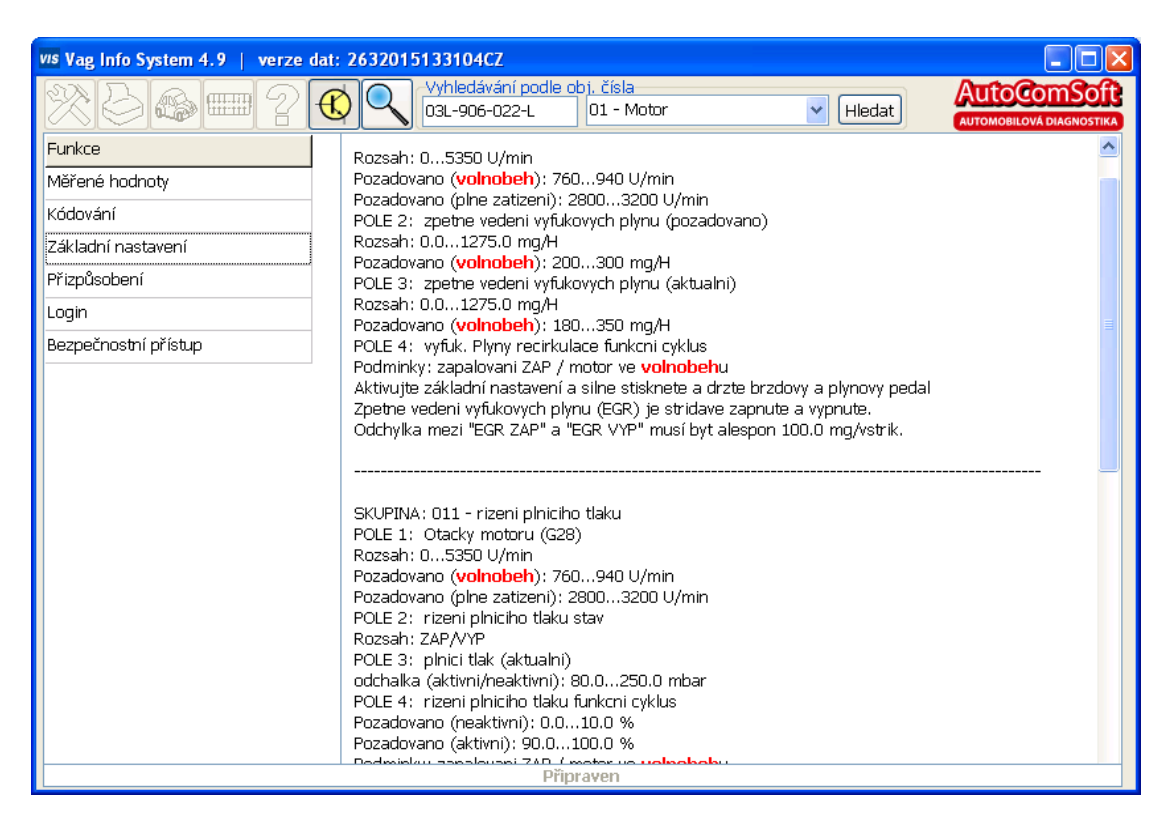

| koncernu Volkswagen<br>Verze: 4.9   verze dat: 2632015133104CZ<br>Vydáno: 1.4.2015<br>Copyright (C) 2002-2015 AutoComSoft s.r.o.                                | debugování, reverzní inženýrství,<br>pozměňování nebo použití jako vzoru pro<br>vývoj výrobku se stejnou nebo obdobnou<br>funkčností a jakákoli forma přeprodeje bez<br>předchozího písemného souhlasu autora je |     |
|----------------------------------------------------------------------------------------------------|----------------------------------------------------------------------------------------------------|-----|
| Aktivace<br>Tento program vyžaduje ke svér<br>Každý uživatel má standardně ná<br>kalendářní rok. V případě, že už<br>potřebuje další, je možné o ně p<br>Systém | mu spuštění aktivaci přes interna<br>astaveny tři aktivace na jeden<br>ivatel tyto tři aktivace využije a<br>požádat autora programu.<br>aktivován                                                               | et. |

| vis Vag Info System 4.9   verze | dat: | 263201                                                                                                    | 5133104CZ                                                                                                    |                                                                                                    |                                                                |                          |
|---------------------------------|------|----------------------------------------------------------------------------------------------------|----------------------------------------------------------------------------------------------------|----------------------------------------------------------------------------------------------------|----------------------------------------------------------------|--------------------------|
| X0 @=?                          | C    |                                                                                                    | Vyhledávání podle o<br>03L-906-022-L                                                                                                    | )bj. čísla<br>01 - Motor                                                                                                    | ✓ Hledat                                                       | AUTOMOBILOVÁ DIAGNOSTIKA |
| Funkce                          |      |                                                                                                    |                                                                                                    |                                                                                                    | 1 1                                                            | <u>^</u>                 |
| Měřené hodnoty                  |      | POLE 1:                                                                                                    | 013 - regenerace pro<br>casticovy filtr hladin                                                                                                    | ) Diesel casticovy filtr (DPH)<br>a oleie                                                                                                    | behem jizay                                                    |                          |
| Kódování                        |      | POLE 2:                                                                                                    | casticovy filtr hmoth                                                                                                    | iost usazenin (pozadovano)                                                                                                    |                                                                |                          |
| Základní nastavení              |      | POLE 3:<br>POLE 4:                                                                                                    | casticovy filtr hmoth<br>vzdalenost od posle                                                                                                    | iost usazenin (namereno)<br>Idni regenerace                                                                                                    |                                                                |                          |
| Přizpůsobení                    |      | pro star                                                                                                    | t regenerace casticov                                                                                                    | eho filtru (DPF)                                                                                                    |                                                                |                          |
| Login                           |      | behem j<br>- prume                                                                                                    | jizdy ulozte "1" jako n<br>er trvani je 15 minut p                                                                                                    | iova hodnota.<br>Iri Rvchlosti 60-100 km/h                                                                                                    |                                                                |                          |
| Bezpečnostní přístup            | -    | <ul> <li>regene</li> <li>aktivni</li> <li>teplota</li> <li>vypnut</li> <li>poznam</li> <li>regener</li> <li>vystraha</li> </ul> | arace je dokoncena k<br>i regenerace je signal<br>a vyfuk, plynu muze pl<br>tim zapalovani se rege<br>ika: Nejdrive provedte<br>ace vedou ke snizeni<br>a: Regenerace muze l | dyz oboje hodnoty klesnou k<br>izovana kontrolkou DPF<br>resahnout 400 °C<br>enerace zastaveni<br>≥ bezpecnostni pristup! Zbyt<br>zivotnosti vyfukoveho syster<br>byt provedena pouze pokud | < 5g<br>ecne neuspesne<br>mu a filtru.<br>byla provedena kontr | ola hodnoty              |
|                                 |      | KANÁL:<br>POLE 1:<br>POLE 2:                                                                                                    | "<br>• hodnoty 108.3) of ca<br>! Hrozi riziko pozaru!!<br><br>015 - hladina oleje (E<br>: casticovy filtr hladin<br>: casticovy filtr karboi                                 | asticoveho filtru (DPF) nepre<br>!!<br>                                                                                                    | əkracujte pozadovane                                           |                          |
|                                 |      | POLE 3:                                                                                                    | casticovy filtr karbor                                                                                                    | n hmotnost (meas.)                                                                                                    |                                                                |                          |
|                                 |      | hladina                                                                                                    | oleje (ECM/DPF nahr                                                                                                    | ani regenerace<br>azeni)                                                                                                    |                                                                | <b>~</b>                 |
|                                 |      |                                                                                                    | Přip                                                                                                    | raven                                                                                                    |                                                                |                          |

| vvs Vag Info System 4.9   verze dat: 2632015133104CZ                                                                                                    |
|----------------------------------------------------------------------------------------------------|
| Whiledávání podle obj. čísla       Vyhledávání podle obj. čísla         O3L-906-022-L       01 - Motor         Hledat       AutoComSoft                                                                                                    |
| Funkce       11463 = aktivace tempomatu         Měřené hodnoty       11463 = aktivace tempomatu         Kódování       30605 = Prizpusobeni diferenciálního snimace tlaku (G450)         Poznamka: Po spustení prizpusobeni diferenciálního snimace tlaku       (G450) nebo aktivace/deaktivace tempomatu musí být zpalovaní vypruto na dobu nejmene 30 sekund, aby si ridici jednotka         Login       Bezpečnostní přístup |
| Připraven                                                                                                    |